ハウスメーカーや立地など条件ごとに単価を設定できます。

レイヤは「ユニット」

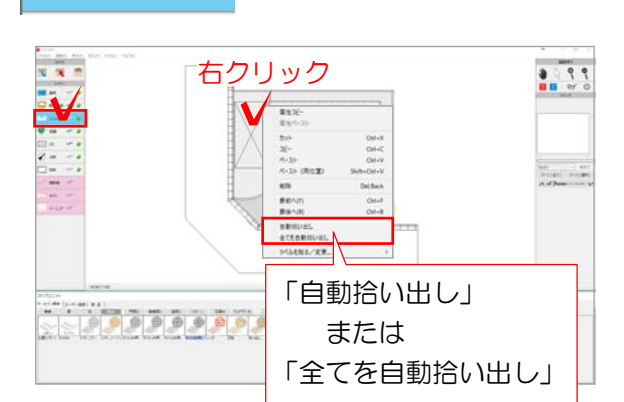

- 고드ット

|                                       | 1844                                                                                                    | 1011-0.01                                                                                                    | 80.18                                                                                                    | 218                                                                                                    | 118          |      | 110000 | INDIAN . | 184   | Mitt          | 8815  |        | -                                         |
|---------------------------------------|----------------------------------------------------------------------------------------------------|----------------------------------------------------------------------------------------------------|----------------------------------------------------------------------------------------------------|----------------------------------------------------------------------------------------------------|--------------|------|--------|----------|-------|---------------|-------|--------|-------------------------------------------|
|                                       | 8428                                                                                                    | 1-184                                                                                                    |                                                                                                    |                                                                                                    | 16.014       |      |        |          |       | ****          | 10304 | *****  | 100                                       |
|                                       | 1072.28                                                                                                    | 72+01                                                                                                    | 0.0                                                                                                    |                                                                                                    | 11.176       | -    |        |          |       | _             |       | -      | 100                                       |
|                                       | *****                                                                                                    | 764                                                                                                    | 131917-#.e017c.1x8es                                                                                                    |                                                                                                    | 7            |      |        | 7        | ニノ    | 71            | 111   | Л      | 100                                       |
| 81                                    | 8418                                                                                                    | 10.84                                                                                                    |                                                                                                    |                                                                                                    | 6.870        |      |        | 1        | 」~    | <i>י</i> י    | 2     | /      |                                           |
|                                       | 4182.8                                                                                                    | LOTING-                                                                                                    |                                                                                                    |                                                                                                    | 1.611        |      |        |          |       | #100 A        | 4345  | 4000   |                                           |
| 81                                    | 8428                                                                                                    | 4-184                                                                                                    |                                                                                                    |                                                                                                    | 4.957        |      |        |          |       | A 100         | 8115  | 6200   |                                           |
| \$2                                   | 1010218                                                                                                    | LOBINO CHEROL                                                                                                    |                                                                                                    |                                                                                                    | 6.957        |      |        |          |       |               | 81245 | 1000   |                                           |
| -                                     |                                                                                                    | K-180                                                                                                    |                                                                                                    |                                                                                                    | 6.167        |      |        |          |       | No.           | RIDEL | 40000  | 10                                        |
| -                                     | 8418                                                                                                    | 11284                                                                                                    |                                                                                                    |                                                                                                    | 1.00         |      |        |          |       | W (2014)      | E.00  |        |                                           |
|                                       | 8418                                                                                                    | 4-184                                                                                                    |                                                                                                    |                                                                                                    | 5.59         |      |        |          |       | /thilden a    | E(1)  |        |                                           |
|                                       | 4928                                                                                                    | 10890                                                                                                    |                                                                                                    |                                                                                                    | 0.100        | -    |        |          |       | 条件と金          | 調を設け  | E (Z)  |                                           |
|                                       | 8428                                                                                                    | 1128                                                                                                    |                                                                                                    |                                                                                                    | 104          |      |        |          |       |               | /     |        |                                           |
|                                       | 8428                                                                                                    | 4-184                                                                                                    |                                                                                                    |                                                                                                    | 11.000       |      |        |          |       |               |       | *****  |                                           |
| -                                     | 1011218                                                                                                    | 72-198                                                                                                    | 0.0                                                                                                    | _                                                                                                    | 1.00         | -    |        |          |       |               | -     | -      | -                                         |
|                                       | ***2#                                                                                                    | and.                                                                                                    | 131917-# MO1276A HING                                                                                                    |                                                                                                    |              |      |        |          |       |               |       |        |                                           |
|                                       |                                                                                                    |                                                                                                    |                                                                                                    |                                                                                                    |              |      | цι.    | ~ ~      | 由王    | +             | ÷Л    | ⇒      |                                           |
|                                       | 8128                                                                                                    | 11-12-01                                                                                                    | (0+10+++ HER)                                                                                                    |                                                                                                    | $\sim$       | - 45 | ~ ~    |          | · ~ L | <b>m</b>      |       |        |                                           |
| -                                     | BHIS<br>HRIS                                                                                                    | 4-584<br>72-198                                                                                                    | (0-10-1                                                                                                    |                                                                                                    | 筡            | :14  | ŦΖ     | [ ①      | 임법    | 2             | עבו   | F .    | -                                         |
| -                                     | 8418<br>44128<br>5728                                                                                                    | 4-384<br>72-14<br>0.2779                                                                                                    | 0-10-1                                                                                                    |                                                                                                    | 枀            | :14  | FC     | [①       | 領     | 2             | jΣλ   | F      |                                           |
|                                       | 8418<br>49128<br>5128<br>11/728                                                                                                    | 4-184<br>72-194<br>8,37719<br>8,37                                                                                                    | 0-10                                                                                                    |                                                                                                    | 枀            | :1-  | FC     | [丑       | 領     | 2             | ίΣλ   | F      | 0                                         |
|                                       | 8418<br>4818<br>5828<br>63728<br>63728<br>64178                                                                                                    | 4-384<br>72244<br>0.25734<br>0.257<br>844                                                                                                    | 0-10-1-0-000<br>10-10<br>4.00-20<br>-0-0-0-0-0-0-0-0-0-0-0-0-0-0-0-0-0                                                                                                    | 1                                                                                                    | 枀            | :14  | FC     | [①       | 領     | 2             | i文/   | E      | 0 0 0                                     |
|                                       | 8418<br>44158<br>5428<br>414728<br>24128<br>24128<br>24128                                                                                                    | 4-384<br>72244<br>0.25739<br>0.257<br>840<br>84,                                                                                                    | 0-10-1                                                                                                    | 3                                                                                                    | 枀            | :1-  | FC     | [ ①      | 領     | 2             | 호사    | E      | 20200                                     |
|                                       | 8418<br>44128<br>5828<br>11/128<br>24128<br>24128<br>24128<br>24128                                                                                                    | 4-588<br>76/8<br>0.2078<br>0.207<br>84<br>84<br>25377-8 660 c.4-6.40                                                                                                    | 0-10-1-000<br>10-10<br>14-10<br>14-10<br>14-10<br>15-10-0<br>15-10-0<br>14-10-0<br>14- |                                                                                                    | 杀            | :14  | FC     | [3]      | 領     | 2             |       | F      | 222200                                    |
|                                       | 0418<br>44128<br>5828<br>111428<br>24128<br>24128<br>24128<br>24128<br>24128<br>24128                                                                                                    | <ul> <li>&lt;一当日</li> <li>247日</li> <li>247日</li> <li>247日</li> <li>24日</li> <li>257日</li> <li>257日</li> <l< td=""><td>0-10</td><td>Contraction of the local distribution of the local distribution of the</td><td><b>采</b></td><td>:1-</td><td>FC</td><td>[金</td><td>領</td><td>2</td><td></td><td>E 6100</td><td>1222220</td></l<></ul> | 0-10                                                                                                    | Contraction of the local distribution of the local distribution of the | <b>采</b>     | :1-  | FC     | [金       | 領     | 2             |       | E 6100 | 1222220                                   |
|                                       | BHIIB<br>HHIIB<br>SHIIB<br>HHIIB<br>HHIIB<br>HHIIB<br>HHIIB<br>HHIIB<br>HHIIB                                                                                                    | 4-188<br>72-18<br>2,1779<br>2,1779<br>2,17<br>30<br>8<br>4<br>4<br>5<br>1<br>5<br>1<br>5<br>1<br>5<br>1<br>5<br>1<br>5<br>1<br>5<br>1<br>5<br>1<br>5<br>1                                                                                                    | 0-181-> 1818<br>19-18<br>- 4.81-20<br>- 4.81-20<br>- 521979-48 Physics<br>251979-48 中国オール<br>121977-48 中国オール<br>221977-48 中国オール<br>121977-48 中国オール                                                                                                    | and a second                                                                                                    | 条            | 1/   | FC     | [①       | 語     | 2             |       |        | 0 1 2 2 9 7 0 5 0 5                       |
|                                       | 2418<br>4415<br>5315<br>12718<br>2418<br>2418<br>2418<br>2418<br>2418<br>2418<br>2418<br>24                                                                                                    | 4-388<br>72/48<br>62/578<br>62/57<br>84<br>84<br>84<br>23/57-8568<br>62/4-638<br>83<br>78/21/2002                                                                                                    | 0-10                                                                                                    | Constant of the                                                                                                    | ×            | 1/   | FC     | 金        | 語     | 2             |       |        | 2                                         |
|                                       | 2418<br>4415<br>5315<br>12718<br>2418<br>2418<br>2418<br>2418<br>2418<br>2418<br>2418<br>24                                                                                                    | 4-388<br>72/98<br>62/739<br>82/7<br>84<br>84<br>233/97-8268 6/8-8/8<br>83<br>78/979/98<br>78/979/98<br>78/979/98<br>78/978/98                                                                                                    | 0.447-488<br>54.5<br>4.5<br>4.5<br>15177-4 PMD5<br>25177-4 PMD5<br>25177-4 ALA-18800<br>2.57-4 ALA-18800<br>2.57-4 ALA                                                                                                    | a the second second                                                                                                    | ×            | 1/   | FC     | 金        | 语其    | 2             |       |        | 1 2 2 4 2 2 4 2 4 2 4                     |
| **********                            | 24118<br>44118<br>53118<br>44118<br>44118<br>44118<br>44118<br>44118<br>44118<br>44118<br>44118<br>44118<br>44118                                                                                                    | <-384<br>行か構成<br>を上げ<br>総計<br>総計<br>に<br>たり<br>に<br>たり<br>に<br>た。<br>総<br>に<br>た<br>の<br>の<br>の<br>の<br>の<br>の<br>の<br>の<br>の<br>の<br>の<br>の<br>の<br>の<br>の<br>の<br>の<br>の                                                                                                    | 0-147+140月<br>13-15<br>13-15<br>13-15<br>13-15<br>13-15 <sup>-0</sup> →17<br>13-15 <sup>-0</sup> →18 <sup>-0</sup><br>13-15 <sup>-0</sup> →18 <sup>-0</sup><br>13-15 <sup>-0</sup> →18 <sup>-0</sup><br>13-15 <sup>-0</sup> →18 <sup>-0</sup><br>13 <sup>-0</sup> →18 <sup>-0</sup><br>15 <sup>-0</sup> →18 <sup>-0</sup>                                                                                                    | 5.00                                                                                                    | X            | 1    | FC     | 金        | 语其    | S SILLI       |       |        | * * * * * * * * * * * * *                 |
| ********                              | 24128<br>44128<br>53728<br>44128<br>44128<br>44128<br>44128<br>44128<br>44128<br>44128<br>44128<br>44128<br>44128<br>44128                                                                                                    | <ul> <li>(-1)時日</li> <li>(-1)時日</li> <li>(-1)時日</li> <li>(-1)時日</li> <li>(-1)時日</li> <li>(-1)時日</li> <li>(-1)時日</li> <li>(-1)時日</li> <li>(-1)時日</li> </ul>                                                                                                    | 0.449-488<br>54.5<br>54.5<br>54.5<br>54.5<br>55.5<br>55.5<br>55.5<br>5                                                                                                    | 5,00                                                                                                    | ******       | 1    | ŦĊ     | 金        | 语具    | S             |       |        |                                           |
| **********                            | 2418<br>44118<br>5318<br>12418<br>2418<br>2418<br>2418<br>2418<br>2418<br>2418<br>2                                                                                                    | 4-384<br>4-394<br>7804<br>62079<br>62079<br>62079<br>84<br>83<br>83<br>78204<br>78204<br>78408<br>83<br>78408<br>83<br>78408<br>83<br>78408<br>83<br>78408<br>83<br>78408<br>84<br>78408<br>84<br>78408<br>84<br>84<br>84<br>84<br>84<br>84<br>84<br>84<br>84<br>84<br>84<br>84<br>84                                                                                                    | 0-10-1000<br>0-10<br>10-10<br>10-10<br>10-10-10<br>10-10-10<br>10-10-10<br>10-10-10<br>10-10-10<br>10-10<br>10<br>10-10<br>10<br>10-10<br>10<br>10-10<br>10<br>10-10<br>10<br>10<br>10-10<br>10<br>10<br>10<br>10<br>10<br>10<br>10<br>10<br>10<br>10<br>10<br>10<br>1                                                                                                    | 5.00<br>F1.00                                                                                                    | **********   | 1    | ŦĊ     | 金        | ·谷其   | S             |       |        | * * * * * * * * * * * * * * * * * * * *   |
|                                       | 2418<br>44158<br>5255<br>11115<br>24158<br>24158<br>24156<br>24156<br>24156<br>24156<br>24156<br>24156<br>24156<br>24156<br>24156<br>24156<br>24156<br>24 | <-384<br><-384<br>なかず後<br>を上げ後<br>を上げ<br>第二<br>25707年数888 6,0-8,44<br>253707年数888 6,0-8,44<br>253707年数888 6,0-8,44<br>7年9,149,000<br>7年9,149,000<br>7年9,149,000<br>                                                                                                    | 0-10-1018<br>0-10<br>10-10<br>10-10<br>10-10-10<br>10-10-10<br>10-10-10<br>10-10-10<br>10-10-10<br>10-10<br>10<br>10-10<br>10<br>10-10<br>10<br>10<br>10-10<br>10<br>10<br>10-10<br>10<br>10<br>10<br>10<br>10<br>10<br>10<br>10<br>10<br>10<br>10<br>10<br>1                                                                                                    | 5,00<br>51,00                                                                                                    | ***********  | 1    | ŦĊ     | 金        | ·谷其   | Sector Sector |       |        | 2 = = = = = = = = = = = = = = = = = = =   |
|                                       | 8018<br>40128<br>33728<br>40128<br>40128<br>40128<br>40128<br>40128<br>40128<br>40128<br>40128<br>40128<br>40128<br>40128<br>40128<br>207-128                                                                                                    | <-384<br><-384<br>780/8<br>63778<br>637<br>84<br>53777-8566<br>78<br>78<br>78<br>78<br>78<br>78<br>78<br>78<br>78<br>78                                                                                                    | 0-10-108<br>0-10<br>LANUED<br>-48 001 (-55<br>1232)(8 PHILts<br>1232)(8 PHILts<br>1232)(8 PHILts<br>1232)(8 PHILts<br>1232)(8 PHILts<br>1232)(8 PHILts<br>1232)<br>1232)<br>1232)(                                                                                                    | 5,88<br>680<br>5,50                                                                                                    | ************ | 1    | ŦĊ     | 金        | 洛其    | Sector sector |       |        | 3 ( = a o 1 a c o a c o a o o o           |
|                                       | 8018<br>40128<br>30128<br>40128<br>40018<br>40018<br>40010000000000                                                                                                    | <-384<br><-384<br>そこが<br>ないが<br>ないが<br>に<br>たか<br>の<br>た<br>が<br>し<br>た<br>が<br>に<br>た<br>の<br>に<br>の<br>に<br>の<br>こ<br>の<br>こ<br>の<br>に<br>の<br>に<br>の<br>に<br>の<br>こ<br>の<br>こ<br>の<br>に<br>の<br>に<br>の<br>に<br>の<br>に<br>の<br>に<br>の<br>に<br>の<br>に<br>の<br>に<br>の<br>に<br>の<br>に<br>の<br>に<br>の<br>こ<br>の<br>こ<br>の<br>こ<br>つ<br>し<br>つ<br>こ<br>つ<br>し<br>つ<br>こ<br>つ<br>こ<br>つ<br>こ<br>つ<br>こ<br>つ<br>こ<br>つ<br>し<br>つ<br>こ<br>つ<br>こ<br>つ<br>こ<br>つ<br>し<br>つ<br>こ<br>つ<br>つ<br>し<br>つ<br>し<br>つ<br>し<br>つ<br>し<br>つ<br>し<br>つ<br>し<br>つ<br>し<br>つ<br>し<br>つ<br>し<br>つ<br>つ<br>つ<br>つ<br>つ<br>つ<br>つ<br>つ<br>つ<br>つ<br>つ<br>つ<br>つ                                                                                                    | 0-10-1-10月<br>0-10<br>したし<br>したし<br>41 8月 (                                                                                                    | 5,88<br>755<br>81.55                                                                                                    |              | 1    | ŦĊ     | 金        | 洛其    | Sitistation S |       |        | * 3 6 2 2 2 2 2 2 2 2 2 2 2 2 2 2 2 2 2 2 |
|                                       | 8428<br>4428<br>3878<br>4228<br>4428<br>4428<br>4428<br>4428<br>4428<br>4428<br>4                                                                                                    | <-38日<br><-38日<br><207日<br><207日<br><207日<br><207日<br><207日<br><207日<br><207日<br><207日<br><207日<br><207日<br><207日<br><207日<br><207日<br><207日<br><207日<br><207日<br><207日<br><207日<br><207日<br><207日<br><2071<br><2071<br><2071                                                                                                    | 0-121-1018<br>0-121<br>(133.25)<br>-41 917 (-0)<br>121079-8 (PMD)<br>121079-8 (PMD)<br>121079-8 (PM-488)<br>121079-8 (PM-488)<br>1210079-8 (PM-488)<br>121079-8 (PM-4                                                                                                    | 6,88<br>455<br>8155                                                                                                    |              |      | ŦĊ     | 金        | 语具    | S             |       |        |                                           |
| ····································· | 2018<br>40028<br>32728<br>40228<br>4028<br>4028<br>4028<br>4028<br>4028<br>4028<br>4                                                                                                    | 4-388<br>4-358<br>847<br>847<br>847<br>847<br>848<br>848<br>748<br>74                                                                                                    | 0-12-120<br>0-12<br>4.53.25<br>4.53.25<br>4.53.25<br>4.57.55<br>4.57.55<br>4.57.                                                                                                    | 5.88<br>F1.50                                                                                                    | ******       |      | ŦĊ     | 金        | 语具    | Safititititi  |       |        | 5 * 5 7 5 5 5 5 5 5 5 5 5 5 5 5 5 5 5 5   |

| 条件と金額を設定                                      |   |
|-----------------------------------------------|---|
| 工事名称 : 舗装工事<br>種別・名称 :<br>規格・仕様 : コングリート 直仕上げ |   |
| 登錄1 + ×                                       |   |
| 原価 : 0 円<br>見積単価 : 0 円<br>条件 :                |   |
| 追加 · 編集                                       |   |
| 0 К ++>セル                                     | - |

1 各項目の金額・条件の設定

1 ユニットレイヤに切り替え

【すべての図形を拾い出したい場合】 図面上で右クリック→「全てを自動拾い出 し」を選択します。

【一部の図形だけ拾い出したい場合】 拾い出したい図形だけ選択し右クリック→ 「自動拾い出し」を選択します。

## リアルタイム概算の画面が表示されます。

2 価格を複数設定したい項目の原価または 見積単価で右クリックし、「条件と金額を 設定」を選択します。

設定画面が表示されます。

| 条件と金額を設定                                      |   |
|-----------------------------------------------|---|
| 工事名称 : 諸装工事<br>種別・名称 :<br>規格・仕様 : コンクリート 直仕上げ |   |
| 登録1 + )                                       | ¢ |
| 原価 : 3500 円                                   |   |
| 見積単価: 5000 円                                  |   |
| 条件 :                                          |   |
| 追加·編集                                         |   |
|                                               |   |
|                                               |   |
| OK キャンセル                                      |   |
|                                               | _ |
| 条件と金額を設定                                      |   |
| 工事名称 : 諸装工事<br>種別・名称 :<br>規格・仕様 : コンクリート 直仕上げ |   |
| 登録1 + ,                                       | < |
| 原価 : 3500 円                                   |   |
| 見積単価 : 5000 円                                 |   |
| 条件 :                                          |   |
| 20加 · 編集                                      |   |
| 追加・編集                                         |   |
| ОК キャンセル                                      |   |
|                                               |   |

3 原価と見積単価を入力します。

4 「追加・編集」をクリックします。

拾い出し条件の設定画面が表示されます。

フォルダの作成:条件リストにフォルダを作成します。 条件の作成:条件を作成します。 名称変更:フォルダ・条件の名称を変更できます。 選択項目の削除:フォルダ・条件を削除できます。

|        | 07 拾い出し条件の設定                                                                                                    |                                    |                |              | -    |           | <                |
|--------|----------------------------------------------------------------------------------------------------|------------------------------------|----------------|--------------|------|-----------|------------------|
|        | 条件リスト                                                                                                    | 7ォルダの1                             | 皈 条件           | の作成          | 名称変更 | 選択項目の削    | 除                |
|        | <ul> <li>→ Liii サンブル</li> <li>→ サンブル2</li> <li>→ Liii ハウスメーカー</li> <li>→ ΔΔホーム</li> <li>→ con/ウス</li> <li>→ Liii 規模</li> <li>→ Liii 規模</li> <li>→ Liii 規模(com²k)</li> </ul> | j<br>E)                            | <b>そ件リスト</b>   |              |      |           |                  |
| 条件を追加: | 条件リストで選択し                                                                                                    | てい                                 |                |              | 選択!  | リストから     | <b>削除</b> :選択リスト |
| る条件を設定 | 中の金額に適用しま                                                                                                    | す。                                 |                |              | から争  | そ件を削除     | できます。            |
| L      |                                                                                                    |                                    |                |              |      |           |                  |
|        | 選択リスト                                                                                                    |                                    | 条件を追加          |              |      | 選択リストから削除 | <del>ĵ,</del>    |
|        | <u>△△ホーム</u><br>小規模(○om <sup>2</sup> 以下)                                                                                                    | 選折                                 | ミリスト           |              |      | 高         |                  |
|        | <b>優先順位</b><br>に、適用す<br>更ができま                                                                                                    | : 条件を <sup>:</sup><br>される条(<br>ます。 | 複数選んて<br>件の優先順 | でる場合<br>質位の変 | ОК   | ● 低       | ·                |

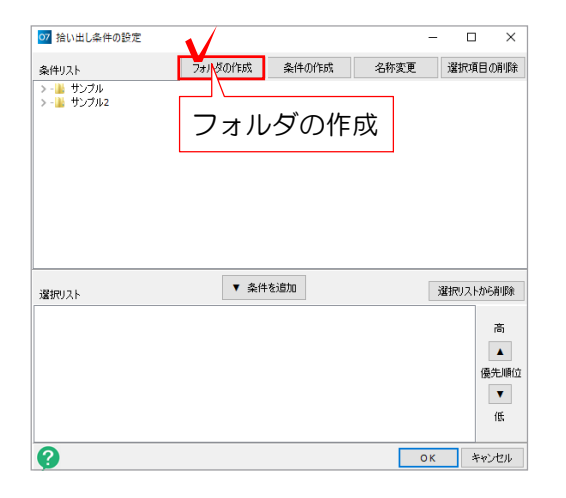

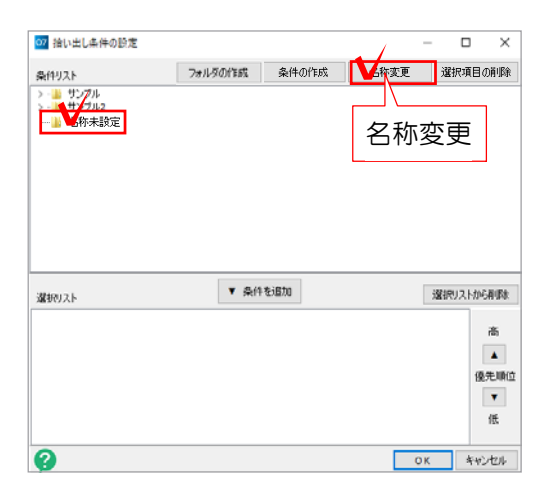

| フォルダ名の設定                        |             |       | $\times$ |
|---------------------------------|-------------|-------|----------|
| 分類:<br>7ォルタ名 <mark>名称未設定</mark> |             |       |          |
|                                 | <b>∨</b> ок | キャンセル |          |

| 07 拾い出し                                    | 条件の設定           |           |       |      | - 0   | ×             |
|--------------------------------------------|-----------------|-----------|-------|------|-------|---------------|
| 条件リスト                                      | フォルダの作成         | 下位フォルダの作成 | 条件の作成 | 名称麦更 | 選択項   | 目の前期後         |
| >-111 サンフ<br>2 サンフ<br>-111 サンフ<br>-111 ハウフ | ル<br>#2<br>ぷーカー |           |       |      |       |               |
| 選択リスト                                      |                 | ▼ 条件:     | Listo |      | 選択リスト | から再成余         |
|                                            |                 |           |       |      |       | 高             |
|                                            |                 |           |       |      |       | <b>▼</b><br>低 |
| Ø                                          |                 |           |       | 0    | K 4   | 和地            |

フォルダを作成し条件を作成します。

5 「フォルダの作成」をクリックします。

「名称未設定」のフォルダができます。

6 作成されたフォルダをクリックで選択し 「名称変更」をクリックします。

7 フォルダ名を入力し、OKをクリックし ます。

フォルダの名称が変更できました。

|                                                                                                    |                | - u ×                                 |
|----------------------------------------------------------------------------------------------------|----------------|---------------------------------------|
| 条件リスト                                                                                                    | フォルダの作成        | 名称変更 選択項目の削除                          |
| > - 🏭 サンプル<br>> - 🏭 サンプル2                                                                                                    |                |                                       |
| — <u>—</u> ハ <del>ッ</del> スメーカー                                                                                                    | 条件の            | の作成                                   |
|                                                                                                    |                |                                       |
|                                                                                                    |                |                                       |
|                                                                                                    |                |                                       |
|                                                                                                    |                |                                       |
| 284cm = 1                                                                                                    | ▼ 条件を追加        | 「運転リストから御道金                           |
| 12(762)                                                                                                    |                |                                       |
|                                                                                                    |                | 商                                     |
|                                                                                                    |                |                                       |
|                                                                                                    |                | •                                     |
|                                                                                                    |                | (B)                                   |
| 2                                                                                                    |                | OK キャンセル                              |
| <b>y</b>                                                                                                    |                |                                       |
|                                                                                                    |                |                                       |
| 条件名の設定                                                                                                    |                | ×                                     |
|                                                                                                    |                |                                       |
| 分類: ハウスメー                                                                                                    | ·л–            |                                       |
|                                                                                                    |                |                                       |
| 条件名                                                                                                    |                |                                       |
|                                                                                                    |                |                                       |
|                                                                                                    | ∨ок            | キャンセル                                 |
|                                                                                                    |                |                                       |
| 07 拾い出し条件の設定                                                                                                    |                | - 🗆 ×                                 |
| 条件リスト                                                                                                    | フォルダの作成 条件の作成  | 名称変更 選択項目の削除                          |
| > - 🏭 サンブル<br>> - 🎽 サンブル?                                                                                                    |                |                                       |
|                                                                                                    |                |                                       |
| V 1 0023-b-                                                                                                    |                |                                       |
| > http://www.setup.com/dx                                                                                                    |                |                                       |
| - <u>0023-5-</u><br>- 00//02                                                                                                    |                |                                       |
| - 00/V)2                                                                                                    |                |                                       |
| <ul> <li>■ N034-b-</li> <li>■ co/VX</li> </ul>                                                                                                    |                |                                       |
| 1 00/92<br>1 00/92                                                                                                    |                |                                       |
| ▲ 10234-8-<br>▲ 100/02                                                                                                    | ▼ ∰11%500      | <b>323</b> 市0,3,1-かぞ再明年               |
| 2019年2月1日<br>1019日<br>1019日<br>101  | ▼ \$-11 €1\$00 | 選択リストカを専切す                            |
| 201000<br>201000<br>201000<br>201000<br>201000<br>201000<br>201000<br>201000<br>201000<br>201000<br>201000<br>201000<br>201000<br>20100<br>2010<br>2010<br>20100<br>20100<br>20100<br>2010<br>2010<br>2010<br>2010<br>2010<br>20 | ▼ £11€1800     | 送出行リストカを再切な<br>高                      |
| 201000<br>201000<br>201000<br>201000<br>201000<br>201000<br>201000<br>201000<br>201000<br>201000<br>201000<br>201000<br>201000<br>20100<br>2010<br>2010<br>20100<br>20100<br>20100<br>2010<br>2010<br>2010<br>2010<br>2010<br>20 | ¥ ⊊নি≹া≌to     | 選択リストから再切な<br>高<br>優久し時位              |
| 2002 2 mm<br>2002 2 mm<br>2002 2 mm                                                                                                    | ▼ £17€1830     | 送出行リストカを再切合<br>高<br>優久期位<br>マ         |
| 2005年4月19日<br>1055年4月19日<br>1055<br>1055<br>1055                                                                    | ▼ ⊊নি≹া≌চ০     | 321行(ストカを得切)な<br>高)<br>(余人)時(3)<br>(天 |

07 拾い出し条件の設定 × 名称变更 選択項目の削除 条件リスト +> ▼ 条件を追加 選択リストから利除 選択リスト ○○ハウス 高 ٠ 保先顺位 ۳ 低 OK キャンセル 0

8 作成したフォルダを選択し「条件の作成」 をクリックします。

9 条件名を入力し、OKをクリックします。例:ハウスメーカー名・立地条件など

条件が作成できました。

複数条件がある場合は、同じ手順で条件を 作成しましょう。

## 設定中の金額に条件を適用します。

10 設定中の金額に適用したい条件を選択し 「▼条件を追加」をクリックします。

条件を設定することができました。

11 右下のOKで設定画面を閉じます。

| 条件と金額を           | 設定            |   |
|------------------|---------------|---|
| 工事名称             | 舗装工事          |   |
| 種別·名称:<br>規格·仕様: | マンクリート 直仕上げ   |   |
| 75010 12 198 1   |               |   |
| 登禄1   +          |               | ~ |
| 原価               | : 3500 円      |   |
| 見積単価             | : 5000 円      |   |
| 条件               | : <a>&gt;</a> |   |
|                  |               |   |
| 追加·編集            |               |   |
|                  |               |   |
|                  |               |   |
|                  |               |   |
|                  | V о к ++>>セル  |   |
|                  |               | _ |

| 104        | 7 3          | 7-8488080-488 m                            | 80.18                         | 118    | 11.00   |     | 11.00.000 | 100018       |          |         | 881.18    | ****    | ****    |
|------------|--------------|--------------------------------------------|-------------------------------|--------|---------|-----|-----------|--------------|----------|---------|-----------|---------|---------|
| -          | 10.0         | 14-4408E-0                                 |                               | -      | 12.251  |     |           | - Harter     |          | -       | 1000      |         |         |
|            | 4981 (**     | N6 92731                                   |                               |        | 11.170  | -   |           |              |          | 4700    | 88-071    | -       | 100.0   |
|            | amt. *       | 15 1年前帝立                                   | 13199-#.eb.75.0x0em           |        | 7       |     |           |              |          | -       | 1000      | 1000    | 1000    |
| _          |              |                                            |                               | 12     | 1.000   |     |           |              |          | 1000    | P.100     | 1000    | 100     |
|            |              | · · ·                                      |                               | 12     | 1.675   |     |           |              |          | #100    | +247      | 1000    | 1.00    |
| l t        | $\simeq 1.1$ | 山、冬                                        | ルの記史                          | 1.0    | 4.957   |     |           |              |          | * (SH)  | P.158     | 4,000   | 100     |
| 1          | יעם          | 山し木                                        | 十り政ル                          | -      | 6.467   |     |           |              |          | \$100   | 91245     | 100     | 12.0    |
| -          |              |                                            |                               | 1.00   | 8.167   |     |           |              |          | *100    | -         | 1000    | 1.00    |
|            | 8918         | 1000                                       |                               |        | 1.45    |     |           |              |          | ++++    | 1040      | 1100    | 100     |
|            | 8428         | 4-184                                      |                               |        | 5.09    |     |           |              |          | 4,000   | ****      | 4000    |         |
|            | 4928         | LORNO:                                     |                               |        | 8.425   |     |           |              |          | *188    | 100       | 4100    | 10.00   |
| 51         | 81238        | 14-184                                     |                               |        | 144     |     |           |              |          | *****   | No.       | 1000    | 114     |
|            | 8428         | 4-184                                      |                               |        | 11.000  |     |           |              |          | ++==    | ******    | *****   | ****    |
| -          | 492.8        | 72-04                                      | 0.00                          |        | 1.61    | -   |           |              |          | 1700    | 17070     | *****   | 400.0   |
|            | 81128        | 2404                                       | 131917-# ## ##/1276/A wite-st |        |         |     |           |              |          | 1000    | 1000      | 1000    | ***     |
|            | 8128         | 4-184                                      | 0+10.1~ HER                   |        | 14      |     |           |              |          | + 30000 | algebra   | 42080   | 100     |
| \$1        | 14112.0      | 70108                                      | 18-18                         | 84,000 | 1.20    | .40 |           |              |          | 45,000  | 81284     | . 47400 | 101     |
| 81         | 1728         | 0.1778                                     | 447425                        |        | 5.106   | +2  |           |              |          | 4300    | 1200      | 900     | 10.0    |
|            | 111128       | 8.10                                       | -# mpt <-04                   |        | 3.04    | -   |           |              |          | 10.00   | 10.00     | 100     | 105     |
|            | *****        | 84                                         | 15179P-# Paths                |        |         |     |           |              |          | ¥2100   | ACC201    | 42000   | 100     |
| -          | 81128        | 84.                                        | 231917-48 84.4                |        |         |     |           |              |          | +2000   |           | #UNIX   | 4170    |
|            | 0818         | 155117-放动电心开-机-4                           |                               |        | - 1     |     |           |              |          | 1000    | 4000      | 1000    | 1000    |
|            | 8752         | .60                                        | 171917-# #L#-L#Raux           |        |         |     |           |              |          | Faire   | FUER      | \$2736  | 6213    |
| 181        | 812.28       |                                            | 3/01-+ #0+317                 |        | 25.400  | +2  |           |              |          | 10.000  | we plan   | +675    | 100     |
| <b>R</b> 1 | MATE         | 7時(11)(11)(1)(1)(1)(1)(1)(1)(1)(1)(1)(1)(1 |                               |        | .25.403 | +0  |           |              |          | 100     | 101102    | 4/70    | ¥.010   |
| 181        | 1412.2.8     | 744532                                     |                               |        | 35.401  | +0  |           |              |          | 4600    | 10.00     | 104     | 1000    |
| 181        | MAILS.       |                                            | 891.800                       | 41,000 | 16.44   | -   |           |              |          | * (100  | *mm       | Tale    | ¥0%)    |
| 90         | 植色云面         | TRDE>+                                     |                               | 450    | 18.14   | 42  |           |              |          | . 41285 | 12100     | 1.000   | 1000    |
| 181        | MAXIB        |                                            | - 14Tak                       |        | 33.427  | -   |           |              |          | 4286    | #10041    | 4000    | 4400    |
| 18+        | 9922.8       |                                            | Apl. met                      | \$1,99 | 8-08    | -   |           |              |          | * (000  | NOTE      | 1000    | 104     |
| 18+        | 3/8-128      | 予始兼確2-01->                                 |                               |        | 1-06    | -12 |           |              |          | +1000   | 10.00     | 1,760   | 1003    |
| 8+         | 3/8-118      | 780199921                                  |                               |        | 1.08    | 10  |           |              |          | *90     | +411      | 470     | ***     |
| 15.4       | 2.71-728     | 784530                                     |                               |        | 6.408   | 40  |           |              |          | 942     | NUM       | 1010    | 4170    |
| NL:        | \$1028       | 3-8-2                                      | 13190P-# H.Br +15100          |        | 1       |     |           |              |          | 1,000   |           | 4241.00 | 1010    |
|            |              |                                            |                               |        |         |     |           | COMPANY OF T | 1.126.25 |         | in tables |         | 4 1.8.2 |

|                                                                 |         |       |      | -  |                      | ×                         |
|-----------------------------------------------------------------|---------|-------|------|----|----------------------|---------------------------|
| 条件リスト                                                           | フォルダの作成 | 条件の作成 | 名称変更 | ň  | 對択項目                 | の削除                       |
| > - 単サングル<br>- 辿 サングル2<br>- 辿 サングル2<br>- ♪ 小ウスメーカー<br>- ♪ ○○ハウス |         |       |      |    |                      |                           |
|                                                                 |         |       |      |    |                      |                           |
| 馨択リスト                                                           | ▼ 条件4   | £1600 |      | 選折 | ひストから                | 湖縣                        |
| <b>確</b> 1012ト                                                  | ▼ झ्लार | biBto |      | 濯折 | 0,2,6,000<br>[<br>@@ | 清順)<br>高<br>本<br>先順位<br>平 |

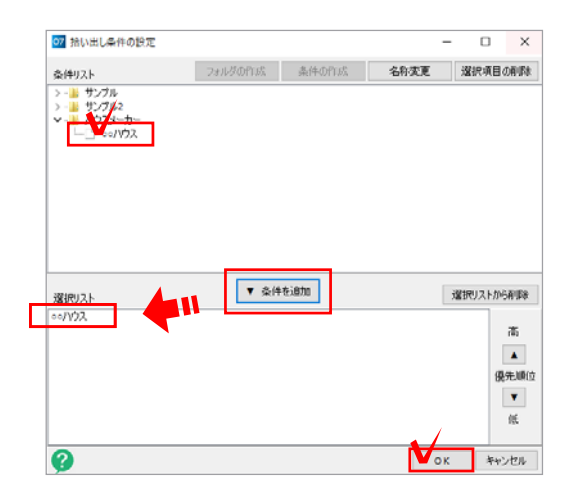

金額を複数設定したい場合は、+ボタンをクリックして同様の方法で設定をしましょう。

12 右下の「OK」をクリックします。

## 2 作成中の図面の条件を設定

リアルタイム概算の画面で、
 データメニュー→「拾い出し条件の設定」
 を選択します。

拾い出し条件の設定画面が表示されます。

作成中の図面に条件を適用します。

- 2 作成中の図面に適用したい条件を選択し 「▼条件を追加」をクリックします。
- 3 右下のOKで設定画面を閉じます。

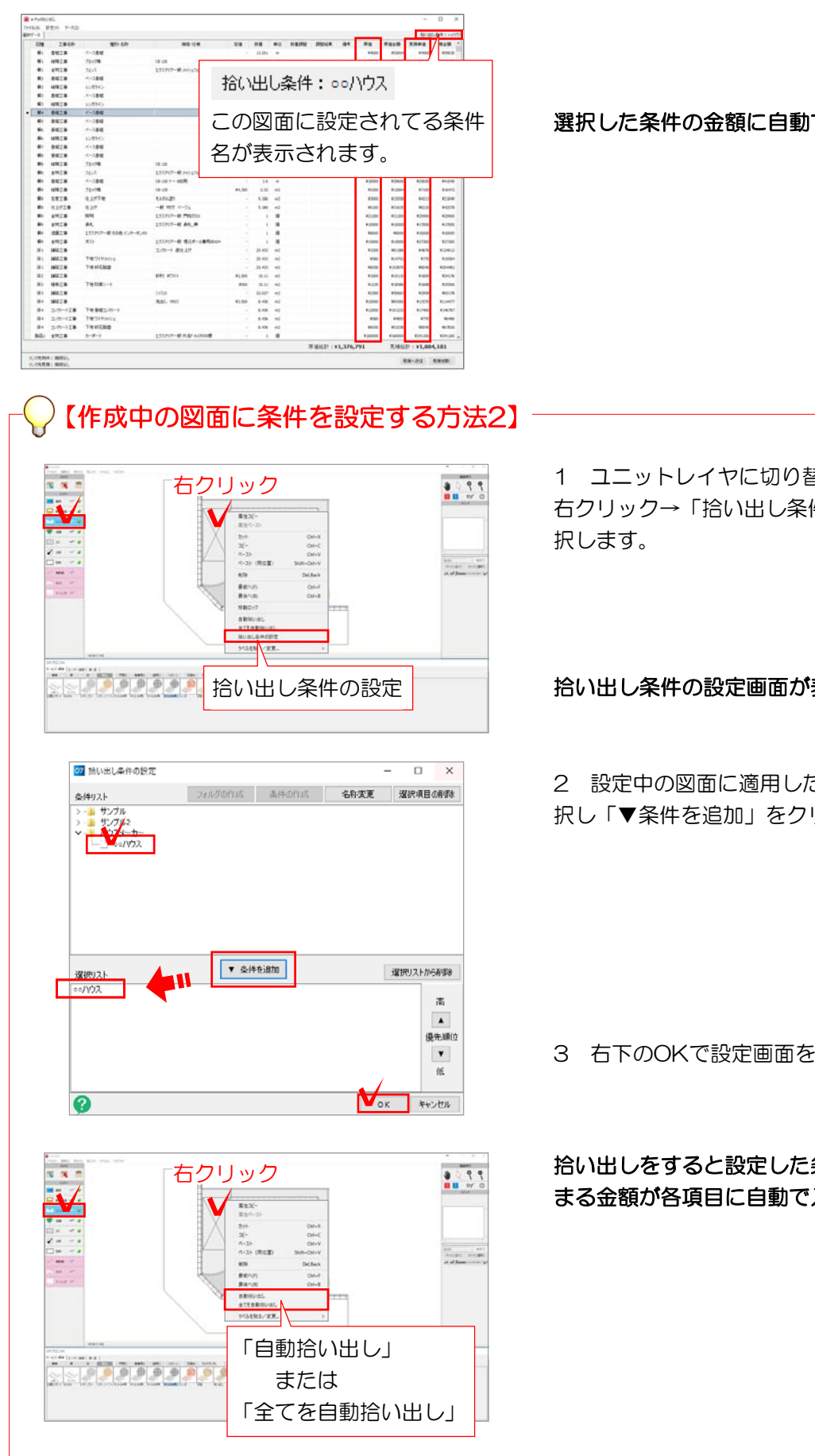

選択した条件の金額に自動で変更されます。

1 ユニットレイヤに切り替え、図面上で 右クリック→「拾い出し条件の設定」を選

## 拾い出し条件の設定画面が表示されます。

2 設定中の図面に適用したい条件を選 択し「▼条件を追加」をクリックします。

3 右下のOKで設定画面を閉じます。

拾い出しをすると設定した条件に当ては まる金額が各項目に自動で入ります。